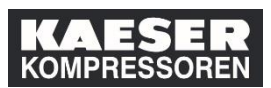

Como superior, tiene la posibilidad en la **ventana "Mis empleados"** de añadir cursos de formación al plan de formación de sus empleados.

iAtención! No obstante, en el caso de un curso presencial, su empleado tendrá que inscribirse para la fecha correspondiente. Si el curso implica un proceso de autorización, recibirá además una solicitud de autorización.

Como alternativa al procedimiento por medio de la ventana "Mis empleados", también puede asignar a sus empleados cursos directamente del catálogo.

| Explicación                                             | Captura de pantalla                                                                                                    |
|---------------------------------------------------------|----------------------------------------------------------------------------------------------------|
| (1) Klicken Sie auf <b>Mis</b><br>empleados.            | Mis asignaciones de aprendizaje I I I Orden. Fecha l'Poret Pres<br>Palatra dave Nombre o identificador Seleccionar todo Todos los lipos de asi<br>Cloud<br>ELEARNING 1187<br>Coaching: Your Mindset Makes All the Difference<br>ELEARNING 1067_Coaching/ourMindsetMakesA<br>Autoasignado        |
| (2) Haga clic en<br>Asignar/eliminar<br>aprendizaje.    |                                                                                                    |
| (3) Haga clic en <b>Asignar</b><br><b>aprendizaje</b> . | Asignar/eliminar aprendizaje Seleccione la acción que desea realizar:           +         Asignar aprendizaje           Asignar aprendizaje         Asignar artículos, programas y programas de estudios a uno o varios empleados.           3         Seleccione la acción que desea realizar: |
| (4) Haga clic en <b>Añadir</b> .                        | Atrás Asignar aprendizaje Introducir detalles de la actividad de aprendizaje     * Oteligatorio     Artículos, programas y programas de estudios     No hay ningún artículo, programa o programa de estudios seleccionado.                                                                      |

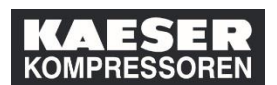

| Explicación                                                                       | Captura de pantalla                                                                                                    |                                                                                                    |                                                               |                                                       |                                                            |  |  |
|-----------------------------------------------------------------------------------|----------------------------------------------------------------------------------------------------|----------------------------------------------------------------------------------------------------|---------------------------------------------------------------|-------------------------------------------------------|------------------------------------------------------------|--|--|
|                                                                                   |                                                                                                    |                                                                                                    |                                                               |                                                       |                                                            |  |  |
|                                                                                   | Seleccionar cursos deseados del catálogo ×                                                                                                    |                                                                                                    |                                                               |                                                       |                                                            |  |  |
| Busque aquí los cursos.                                                           | CURSOS                                                                                                    |                                                                                                    |                                                               |                                                       | Relevancia V                                               |  |  |
|                                                                                   | Restringir por<br>Categoría                                                                                                    | ~                                                                                                    |                                                               |                                                       | 6                                                          |  |  |
| (5) Haga clic en<br>Seleccionar: 3D-<br>Planung im Smart-<br>Engineering-Prozess. | Origen<br>Temas                                                                                                    | Zusammenarbeil<br>(ELEARNING 1080_<br>0h 12m                                                                        | t mit anderen Abteilunge.<br>WorkingWithOtherDepart           | 3D-Planung im Smart-Eng<br>(ELEARNING 1183)<br>Oh 30m | ineering-Proze                                             |  |  |
|                                                                                   |                                                                                                    | Seleccionar                                                                                                    | ↓ Más                                                         | Seleccionar 5                                         | ↓ Más                                                      |  |  |
|                                                                                   |                                                                                                    |                                                                                                    |                                                               |                                                       |                                                            |  |  |
| (6) Hag <mark>a</mark> clic en                                                    |                                                                                                    |                                                                                                    |                                                               |                                                       |                                                            |  |  |
| Cerrar 🔀                                                                          | CURSOS                                                                                                    | Seleccionar curso                                                                                                   | os deseados del catálogo                                      |                                                       | Relevancia V 🙆                                             |  |  |
|                                                                                   |                                                                                                    |                                                                                                    |                                                               |                                                       |                                                            |  |  |
| (7) Haga clic en <b>Añadir</b> .                                                  | ← Atrás     Asignar aprendizaje     Introducir detalles     * Obligatorio     ✓ Artículos, prog     Titulo     ③ 3D-Planung im S     Engineering-Prozess     ✓ Empleados     No hay ningún empl | de la actividad de apre<br>gramas y programas de<br>Tipo Tipo de asign<br>Smart- ري requisito<br>eado seleccionado. | endizaje<br>e estudios<br>nación Prioridad *Asign<br>v 20.03. | ado Fecha de<br>2019 🖬 30.06.201                      | + Añadir<br>vencimiento Eliminar<br>a @ ×<br>+ Añadir<br>7 |  |  |
|                                                                                   | Seleccionar empleados ×                                                                                                    |                                                                                                    |                                                               |                                                       |                                                            |  |  |
|                                                                                   | Empleados                                                                                                    | Región                                                                                                    | Código de puesto                                              | Supervisor                                            | Organización                                               |  |  |
|                                                                                   | C Empreddos                                                                                                    |                                                                                                    | Courso de puesto                                              | Empleados indirecto                                   | Suborganización                                            |  |  |
| (8) Seleccione uno o                                                              |                                                                                                    |                                                                                                    | ferroraterisection fra.                                       | Science and search of                                 | Personalization (Castron                                   |  |  |
| varios empleados.                                                                 | 3                                                                                                    |                                                                                                    | hand (in) mound.                                              | train mouth                                           | Republican Culto.                                          |  |  |
|                                                                                   | India Tanai                                                                                                    |                                                                                                    | Radiant (DV) Water Texa.                                      | trans mouth                                           | Personalisment Coalitio.                                   |  |  |
|                                                                                   | a                                                                                                    |                                                                                                    |                                                               | STARS MITTAN                                          | Personal American                                          |  |  |
|                                                                                   |                                                                                                    |                                                                                                    | Total and the second second                                   |                                                       | The second second second                                   |  |  |
|                                                                                   |                                                                                                    |                                                                                                    |                                                               |                                                       |                                                            |  |  |

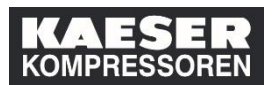

## empleados?

| Explicación                                              | Captura de                                                                                                    | e par                                                 | ntall                                                   | а                                                        |                                                  |                                                                                                    |        |
|----------------------------------------------------------|----------------------------------------------------------------------------------------------------|-------------------------------------------------------|---------------------------------------------------------|----------------------------------------------------------|--------------------------------------------------|----------------------------------------------------------------------------------------------------|--------|
|                                                          | Empleados                                                                                                    | <b>Región</b><br>Q Región                             | Seleccio                                                | onar empleados<br>Código de puesto<br>Q Código de puesto | Supervisor<br>Q Supervisor<br>V Empleados indire | Organización<br>Q Organización<br>stos Suborganización                                               | ×      |
| (9) Haga clic en <b>Añadir</b> .                         |                                                                                                    |                                                       |                                                         |                                                          |                                                  | Normanne Yani<br>Normanne Yani<br>Normanne Yani<br>Normanne Yani                                     | ^<br>• |
|                                                          |                                                                                                    |                                                       |                                                         |                                                          |                                                  | Cancelar                                                                                             | dir    |
| (10) Haga clic en<br><b>Continuar</b> .                  | <ul> <li>Atrás</li> <li>Asignar aprendizaje</li> <li>Introducir detalles         <sup>•</sup>Obligatorio</li> <li>Artículos, prog</li> <li>Título</li> <li>3D-Planung im s         Engineering-Prozess</li> <li>Empleados</li> <li>Nombre</li> </ul> | a de la activió<br>gramas y pro<br>Tipo<br>Smart- (g. | lad de apre<br>ogramas de<br>Tipo de asign<br>requisito | endizaje<br>e estudios<br>nación Prioridad Ar<br>v 20    | ugnado Fecha<br>032019 🗹 30.06.                  | + Añadir<br>de vencimiento Eliminar<br>2019 🖾 ×<br>+ Añadir<br>Eliminar<br>×<br>Cancelar Continuar ( | 10     |
| (11) Haga clic en <b>Asignar</b><br><b>aprendizaje</b> . | - Atrás<br>Asignar aprendizaje<br>Confirmar detalles<br>Articulos, program<br>Titulo<br>3D-Pianung im S<br>Engineering-Prozess<br>Empleados<br>Nombre                                                                                                | e<br>s<br>Smas y progra                               | mas de est<br>Tipo<br>@                                 | udios<br>Tipo de P<br>asignación -                       | iondad Fecha de<br>asignació<br>- 20.03.20       | Fecha de<br>vencimiento                                                                              |        |

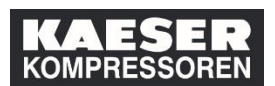

| Explicación | Captura de pantalla                                                                                                    |                                         |
|-------------|----------------------------------------------------------------------------------------------------|-----------------------------------------|
|             | Sign https://aesteplateau.com/10WASP_CSBF10KENieAA95+16.27.4034-81K4-R1RL=#5Y-50000 XHY - SuccessFa - Internet Epilorer - [uPrivat Ch (Ch (Ch (Ch (Ch (Ch (Ch (Ch (Ch (Ch (                                                                                                    | □ ×<br>Extras • @ • <sup>&gt;&gt;</sup> |
|             | Etta actuate como spoderado para diro sinauto (Michael Logi anticos directos ne sa danten en el codo paro)         Vetera ancia de Michael Scheler           Scheler         Asignar aprendizaje         Asignado correctamente           Se han añadido correctamente         Se han añadido correctamente los artículos programas de estudios a los empleados especificados. En caso de que ya se hubieran asignado estos programas de estudios, no se volverán a asignar | Centra sensite                          |
|             |                                                                                                    | € 100% ×                                |